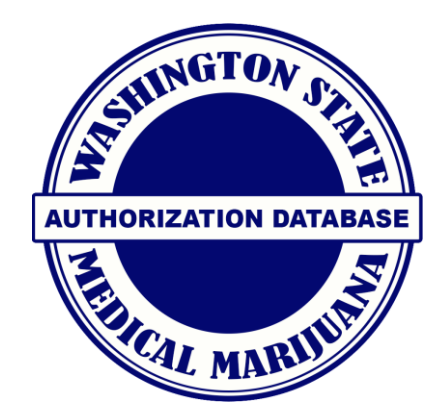

# **Store Account Setup**

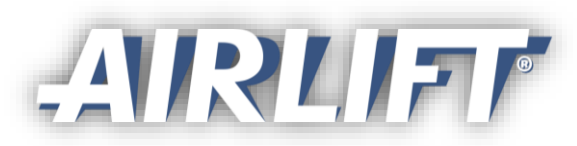

January 2018

## **Step 1: Claim Store**

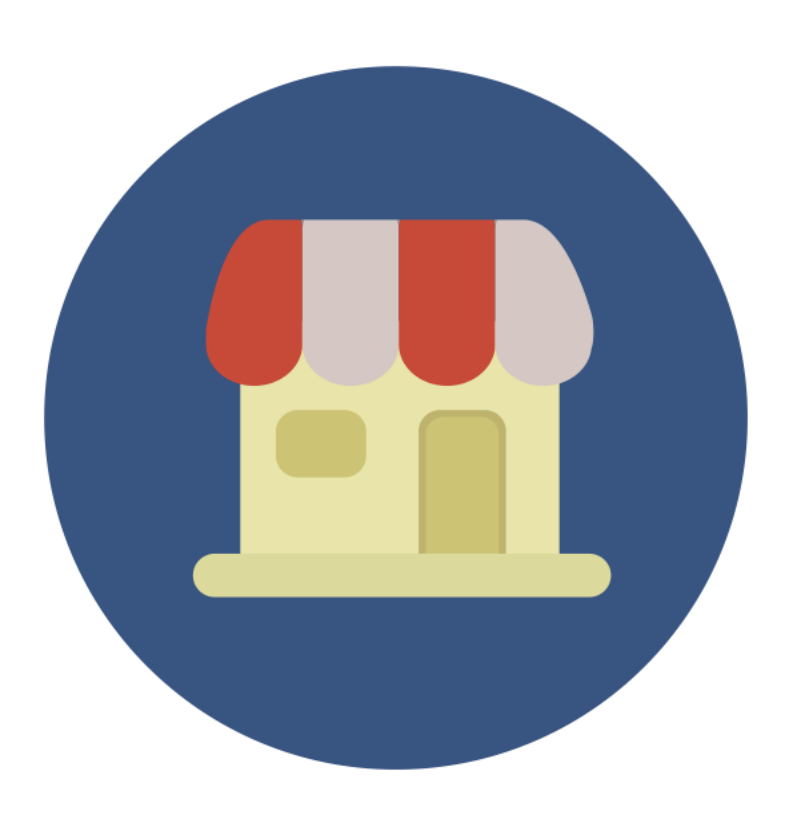

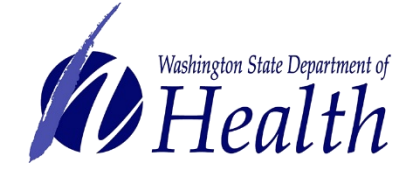

- Master account holder (owner) and store are matched by the system based on WSLCB data.
- Owner may have multiple stores to claim.
- Only one owner may claim a store.
- Once the owner has registered, the system will match their information with what has been given to the database administrators from WSLCB. Make sure you keep information up to date.

Reminder: Store owner must log into system at least once per month or their profile will be deactivated.

| AUTHORIZATION DATABASE | ADD/REMOVE STORES<br>ADD/REMOVE STORES | USER MANAGEMENT<br>USER MANAGEMENT |
|------------------------|----------------------------------------|------------------------------------|
| VERIFY A CARD          |                                        |                                    |

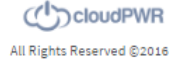

## **Claim store:**

- Store owner logs in through SAW and selects the Medical Marijuana Access System.
- To claim, the owner will select the Add/Remove Stores button.

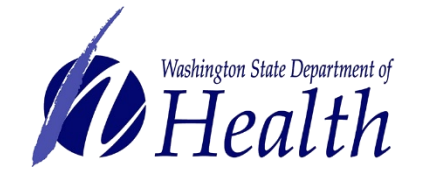

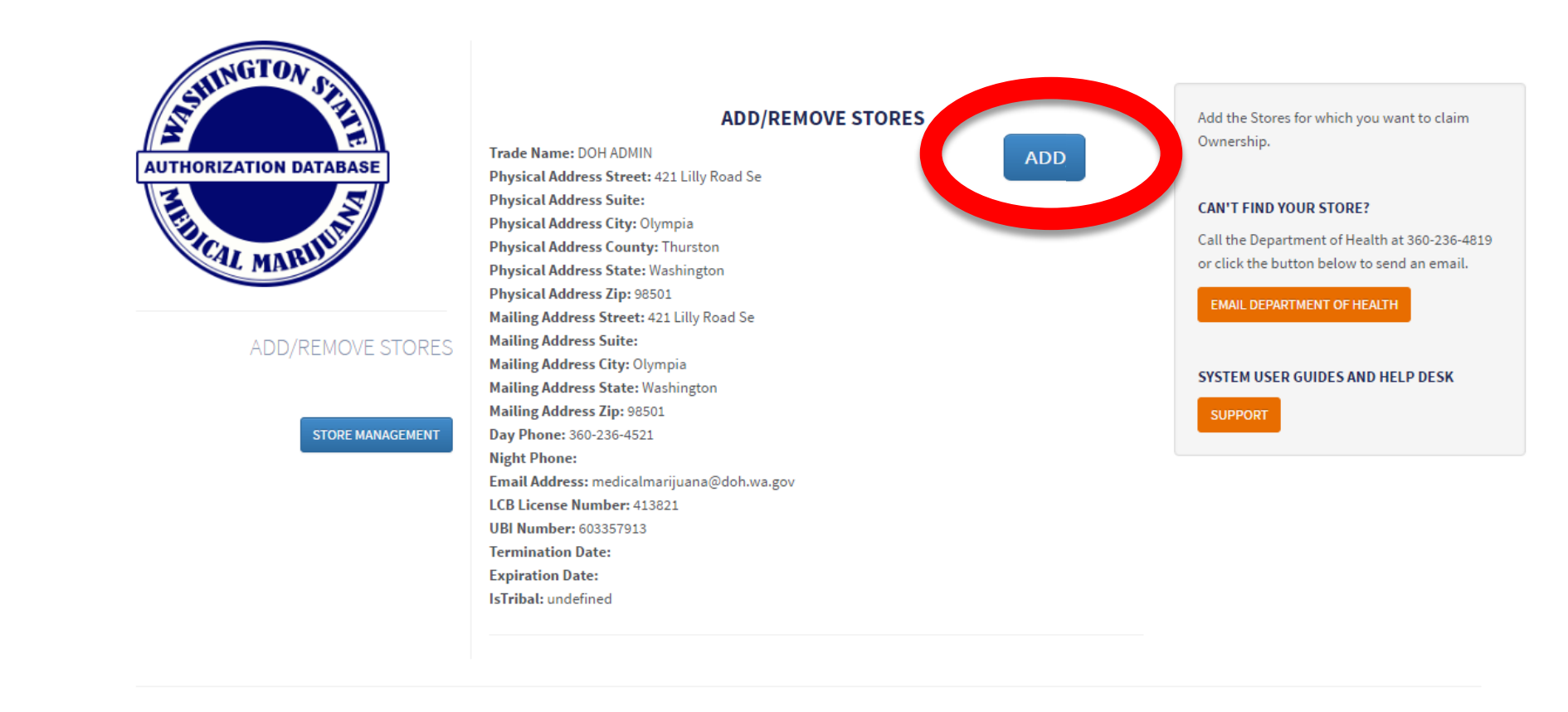

All Rights Reserved ©2016

#### Select the store(s) you want to add.

• This is a verification feature you only have to do once unless there is a change to the store coming from the WSLCB.

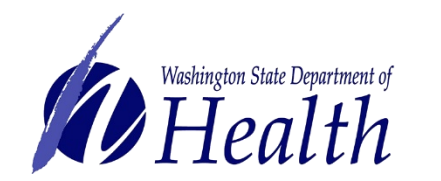

All Rights Reserved ©2016

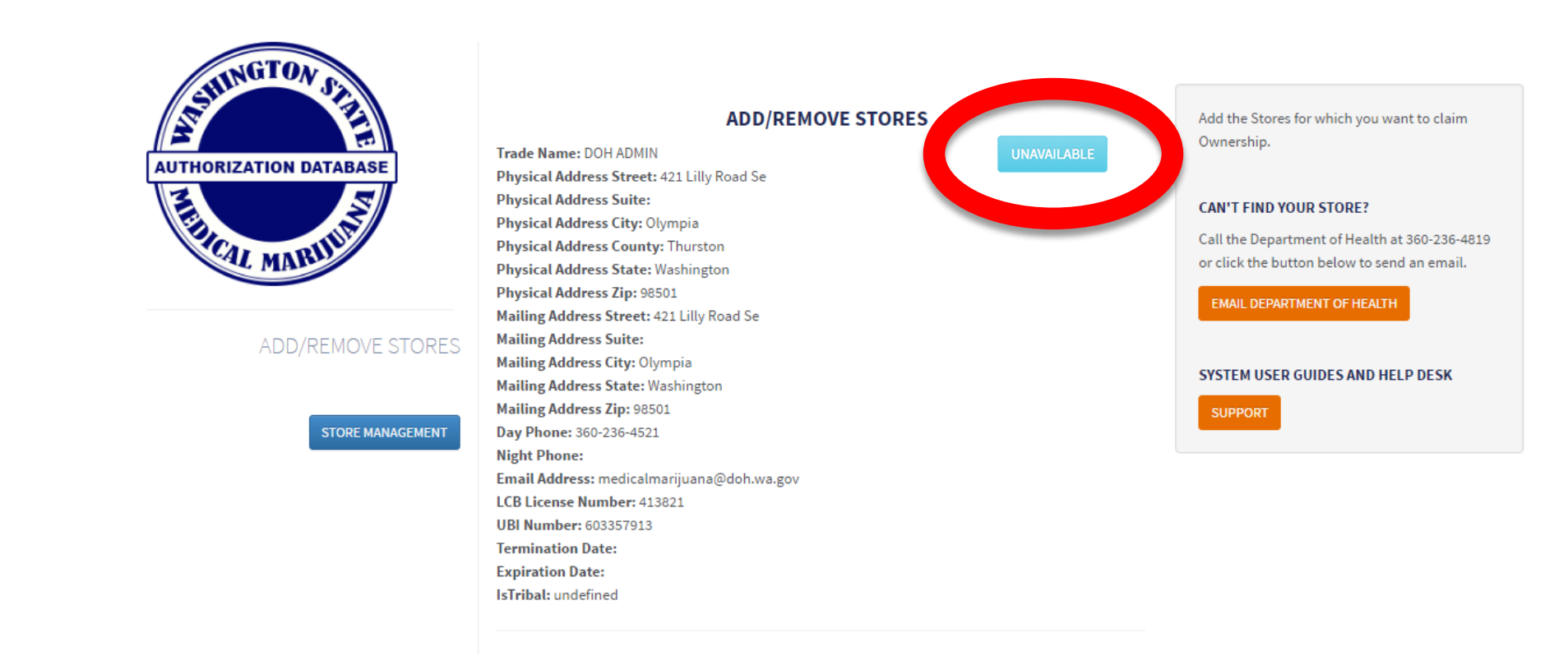

## Unavailable

 This button shows if another owner has already claimed the store and it is unavailable to manage.

Washington State Department of Health

NOTE: If store ownership has changed or is incorrect, you will need to contact the WSLCB to get it verified and changed in their information.

(C))cloudPWR

All Rights Reserved ©2016

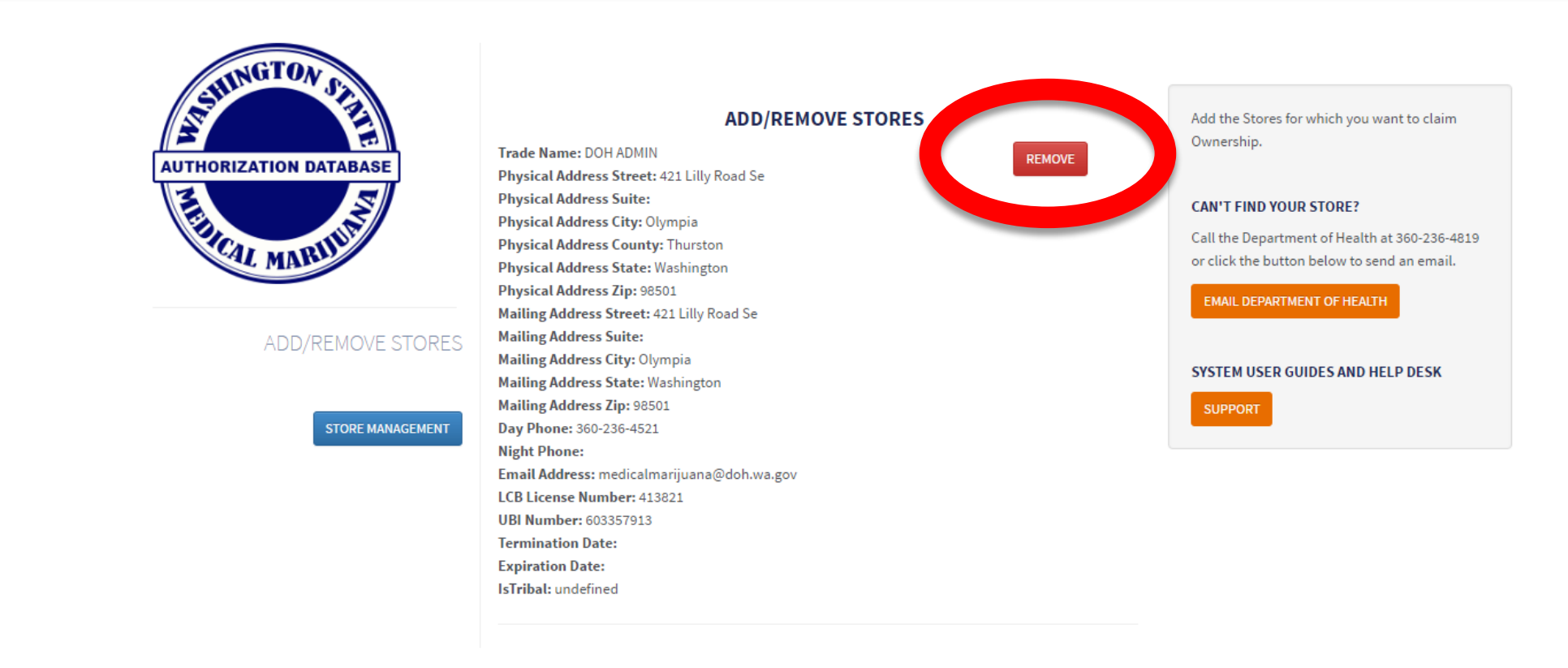

#### Remove

•

An owner can select to remove a store if they are no longer the master account holder.

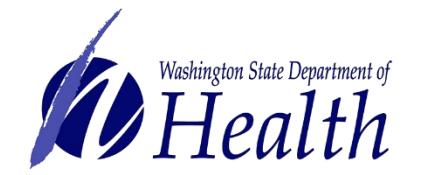

WARNING: When you do this all employees attached to that store will be unlinked in seven days from selecting this button.

(()) cloudPWR

All Rights Reserved ©2016

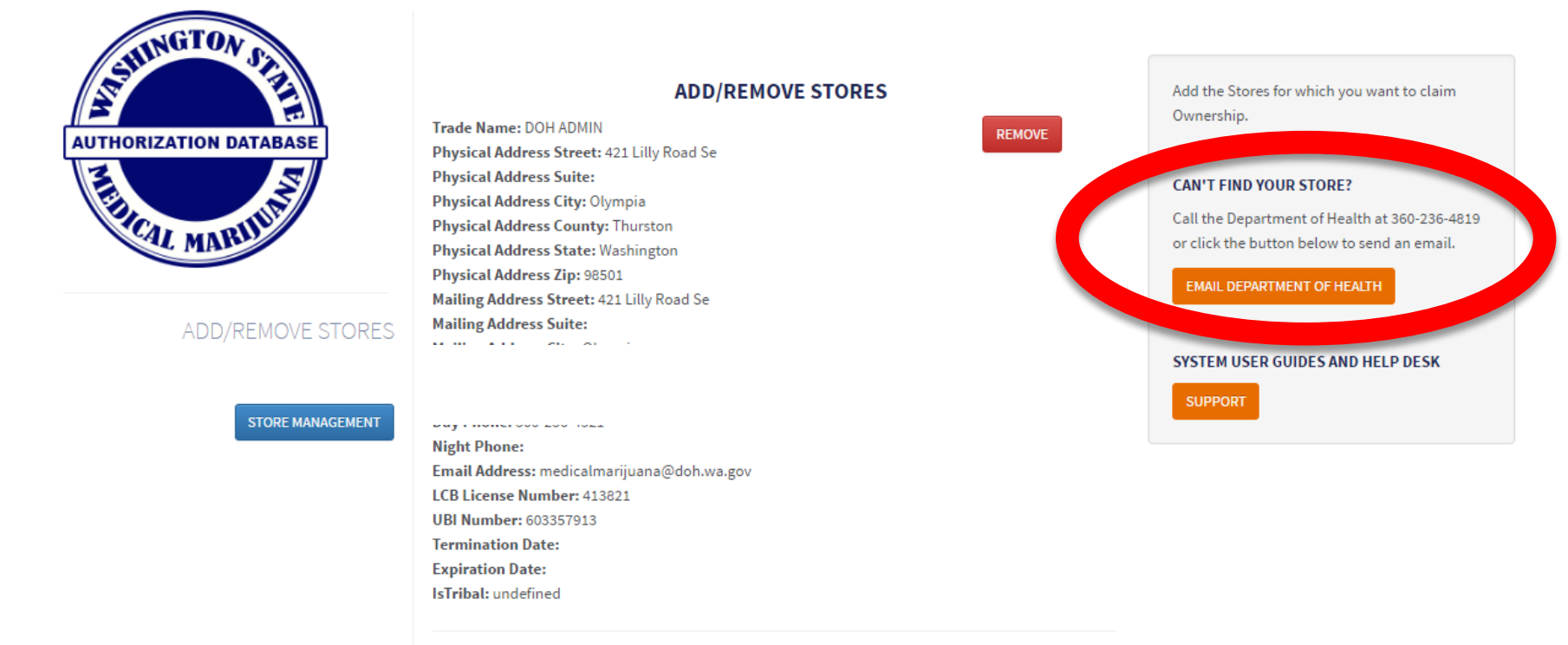

#### Can't find your store

- Owner registration data must match exactly what the WSLCB sends to the system.
- If for some reason your store doesn't show, you can select the button at right for help or give DOH a call.

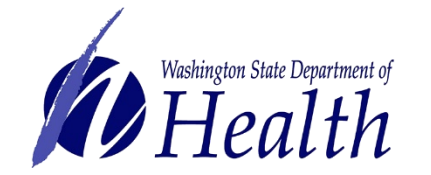

## **Step 2: Link Employees to Store**

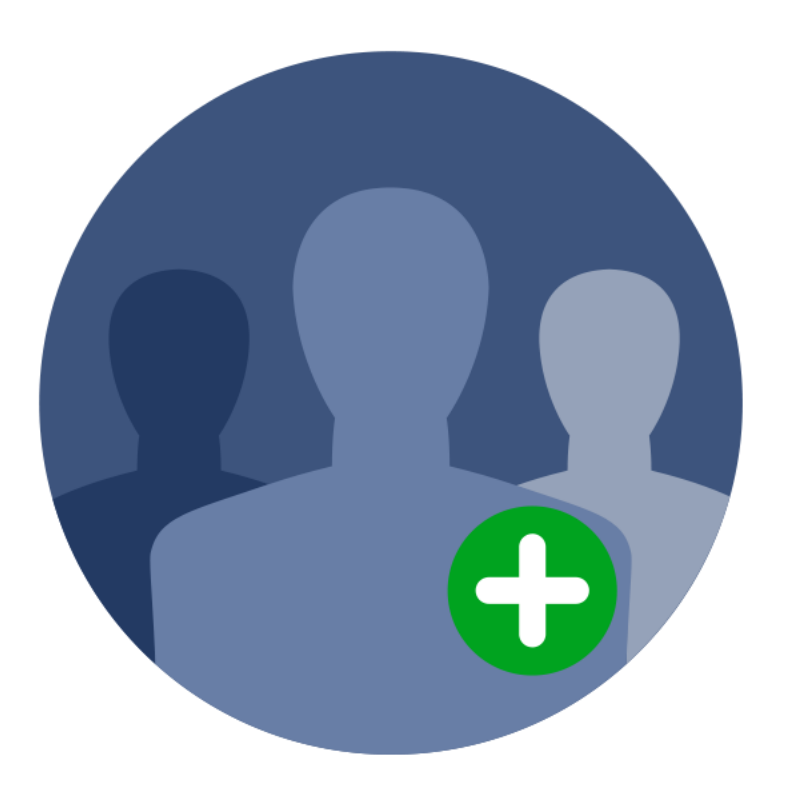

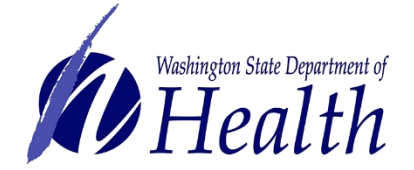

- Link to the employees who have completed the registration process in SAW and AIRLIFT.
- Be sure to unlink employees that are no longer working for your store.

## **Quarterly Confirmation:**

To ensure employees who no longer work at the store aren't still able to access the system, the owner will receive a message every quarter to verify that all employees in the system are in fact still working (i.e. linked) to your store.

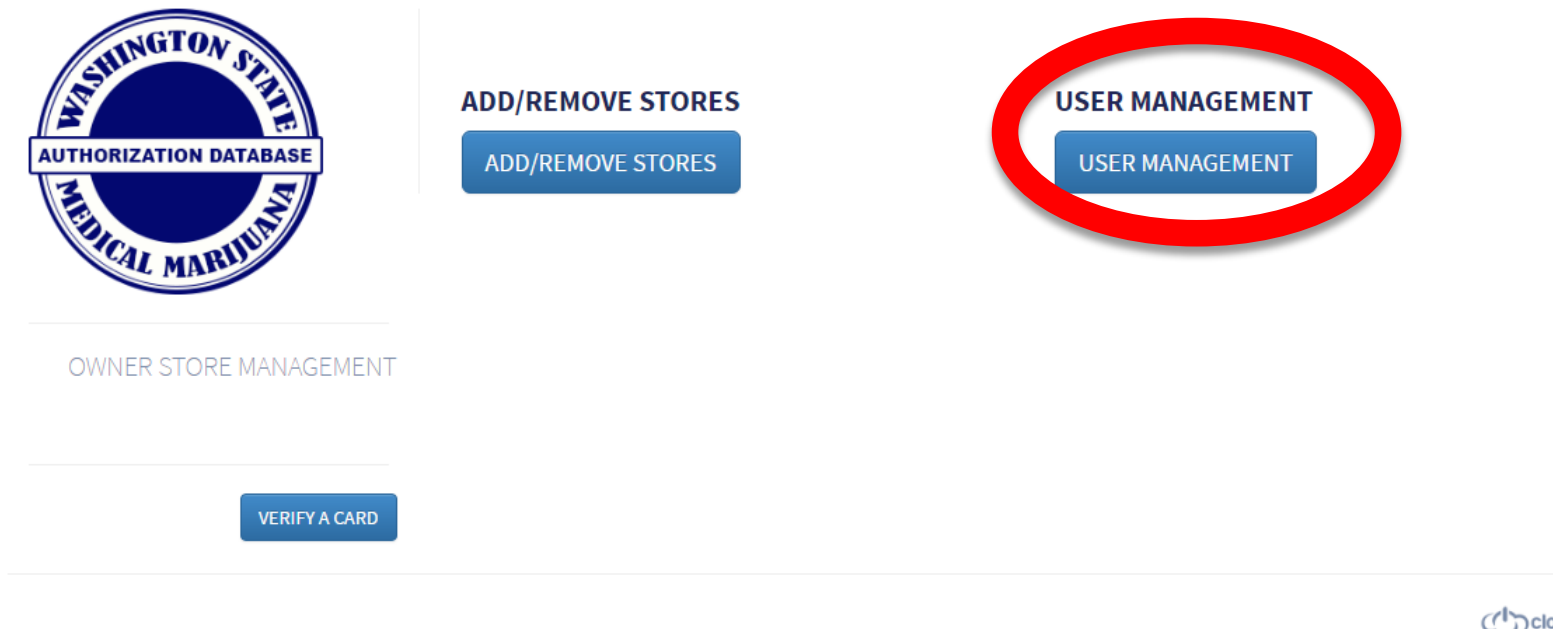

CloudPWR All Rights Reserved ©2016

• To link employees to your store, click on the **User Management** button.

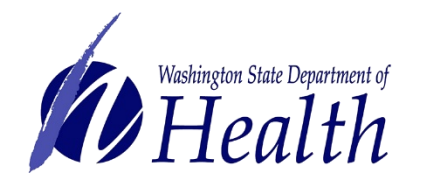

(C))cloudPWR

All Rights Reserved ©2016

#### **AIRLIFT**

| AUTHORIZATION DATABASE | YOUF<br>DOH ADMIN - 413821              | YOUR RETAIL STORES                      |           |                                                                                           |
|------------------------|-----------------------------------------|-----------------------------------------|-----------|-------------------------------------------------------------------------------------------|
| E S                    | Actions                                 | First Name                              | Last Name | CAN'T FIND YOUR STORE?                                                                    |
| ERICAL MARUIN          | REMOVE USER REMOVE DELEGATE             | Retail                                  | DOHADMIN  | Call the Department of Health at 360-236-4819 or click the button below to send an email. |
|                        | REMOVE DELEGATE                         | Consultant                              | DOHAdmin  | EMAIL DEPARTMENT OF HEALTH                                                                |
| STORE MANAGEMEN        | ADD USER                                |                                         |           | SYSTEM USER GUIDES AND HELP DESK                                                          |
|                        | Mailing Address Zip: 98501              |                                         |           | SUPPORT                                                                                   |
| STORE MANAGEMENT       | Day Phone: 360-236-4521<br>Night Phone: | Day Phone: 360-236-4521<br>Night Phone: |           |                                                                                           |
|                        | Email Address: medicalmarijuana@doh.wa  | i.gov                                   |           |                                                                                           |
|                        | LCB License Number: 413821              |                                         |           |                                                                                           |
|                        | UBI Number: 603357913                   |                                         |           |                                                                                           |
|                        | Termination Date:                       |                                         |           |                                                                                           |

- Each employee must have their own individual SAW account to be registered in the system, so the owner can add them to the store.
- Click the **Add User** button for the store you wish to add employees to.

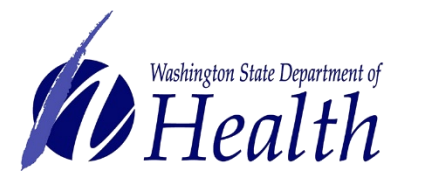

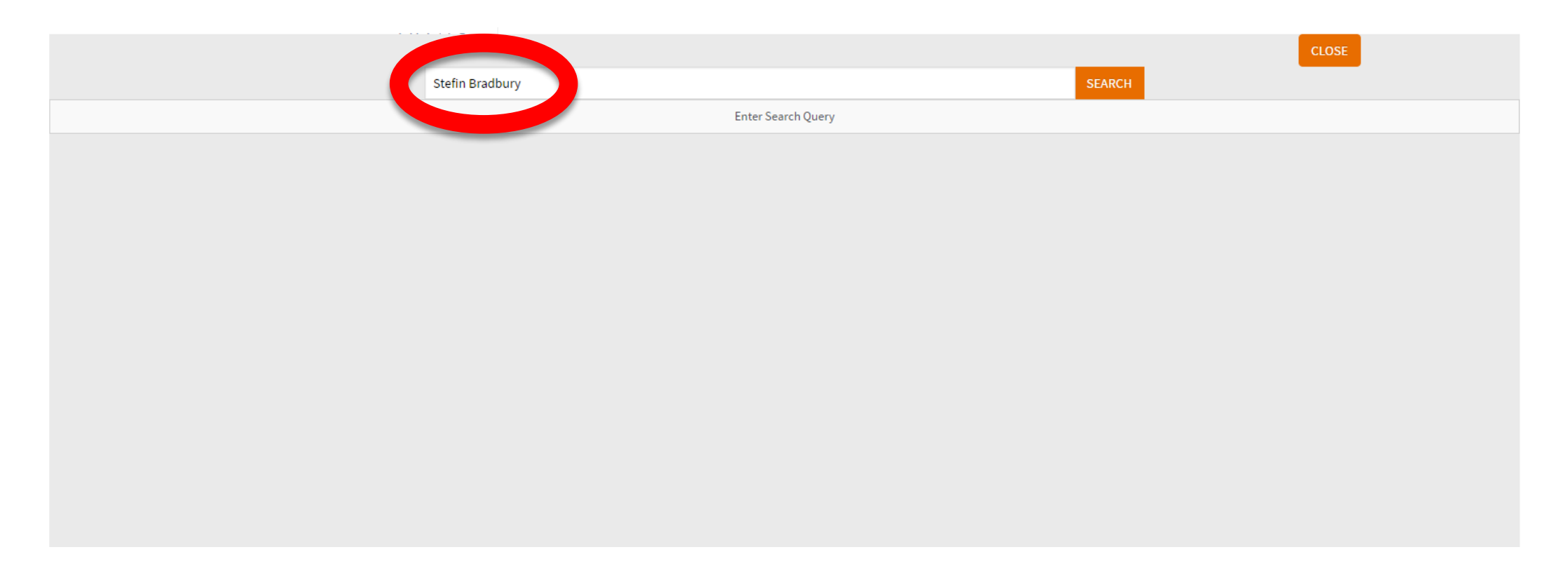

## Search for employee by name:

• Only employees who have SAW accounts and have registered for the MMJAS can be found in the Search.

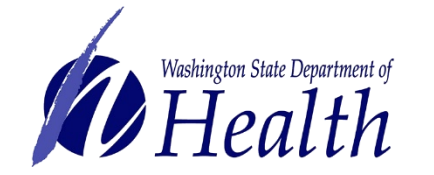

|     |           |                 |                    | CLOSE                 |
|-----|-----------|-----------------|--------------------|-----------------------|
|     | :         | Stefin Bradbury | s                  | EARCH                 |
|     | Last Name | First Name      | Email Address      | Business Phone Number |
| 100 | Bradbury  | duplicateStefin | Mrstefin@gmail.com | (253) 444-5444        |
| ADD | Bradbury  | Stefin          | mrstefin@gmail.com | (253) 444-5444        |

### A successful search will return the employee name:

- Watch for similar names and make sure you choose the correct employee.
- Click add to link this employee to your store.

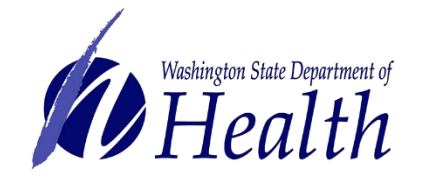

| AUTHORIZATION DATABASE | YOUR RETA                                  | NL STORES  |           | Add the Stores for which you want to claim<br>Ownership.                                     |
|------------------------|--------------------------------------------|------------|-----------|----------------------------------------------------------------------------------------------|
| E                      | Actions                                    | First Name | Last Name | CAN'T FIND YOUR STORE?                                                                       |
| FICAL MARITUS          | REMOVE USER REMOVE DELEGATE                | Retail     | DOHADMIN  | Call the Department of Health at 360-236-4819<br>or click the button below to send an email. |
|                        | REMOVE USER REMOVE DELEGATE                | Consultant | DOHAdmin  | EMAIL DEPARTMENT OF HEALTH                                                                   |
| STORE MANAGEMENT       | REMOVE USER SET DELEGATE                   | Stefin     | Bradbury  | SYSTEM USER GUIDES AND HELP DESK                                                             |
| STORE MANAGEMENT       | Night Phone:                               |            |           | SUPPORT                                                                                      |
|                        | Email Address: medicalmarijuana@doh.wa.gov |            |           |                                                                                              |
|                        | LCB License Number: 413821                 |            |           |                                                                                              |
|                        | UBI Number: 603357913                      |            |           |                                                                                              |
|                        | Expiration Date:                           |            |           |                                                                                              |
|                        | IsTribal: undefined                        |            |           |                                                                                              |
| The employee is        | s now added to the                         | list of em | ployees   |                                                                                              |

### linked to the store:

- You see that you can now remove the user if the employee leaves employment, or
- Set as a delegate if the employee is a manager

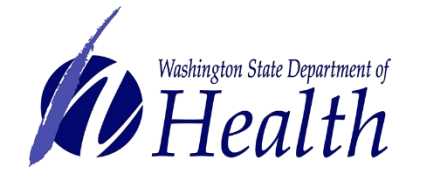

All Rights Reserved ©2016

## **Step 3: Assign Delegate**

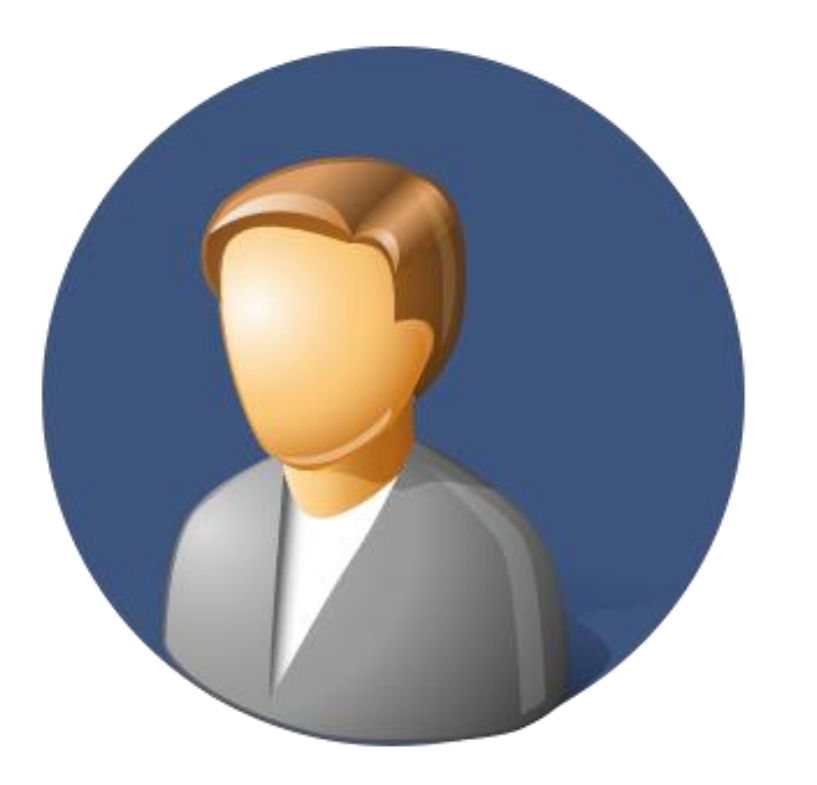

- Has all rights as store owner except the ability to add or remove store from system
- Can perform employee management link and remove employees
- Any employee can be made delegate

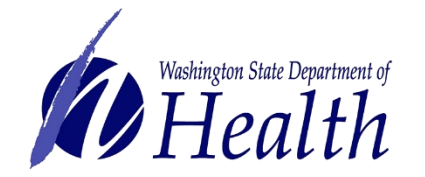

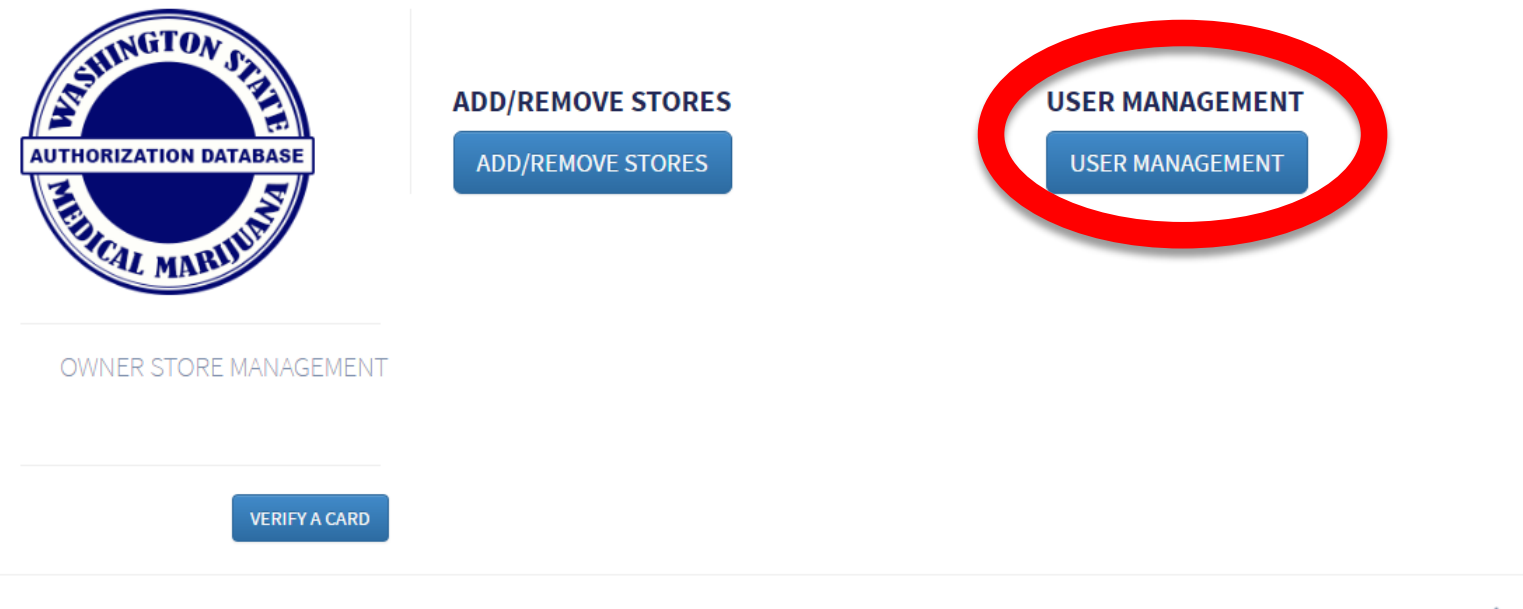

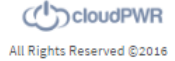

Store Owner Main page:

• Select User Management button.

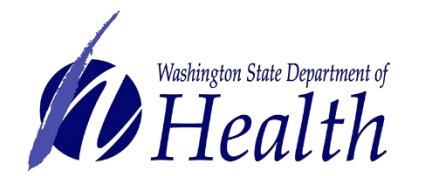

| AUTHORIZATION DATABASE | YOUR RETAIL STORES                                     |            |           | Add the Stores for which you want to claim<br>Ownership.                                     |  |
|------------------------|--------------------------------------------------------|------------|-----------|----------------------------------------------------------------------------------------------|--|
| E                      | Actions                                                | First Name | Last Name | CAN'T FIND YOUR STORE?                                                                       |  |
| STICAL MARINE          | REMOVE USER REMOVE DELEGATE                            | Retail     | DOHADMIN  | Call the Department of Health at 360-236-4819<br>or click the button below to send an email. |  |
|                        | REMOVE USER REMOVED ST EGATE                           | Consultant | DOHAdmin  | EMAIL DEPARTMENT OF HEALTH                                                                   |  |
| STORE MANAGEMENT       | REMOVE USE SET DELEGATE                                | Stefin     | Bradbury  | SYSTEM USER GUIDES AND HELP DESK                                                             |  |
| STORE MANAGEMENT       | ADD USER                                               |            |           | SUPPORT                                                                                      |  |
|                        | Night Phone:<br>Email Address: medicalmarijuana@doh.wa | a.gov      |           |                                                                                              |  |
|                        | LCB License Number: 413821                             |            |           |                                                                                              |  |
|                        | UBI Number: 603357913                                  |            |           |                                                                                              |  |
|                        | Termination Date:                                      |            |           |                                                                                              |  |
|                        | Expiration Date:                                       |            |           |                                                                                              |  |
|                        | IsTribal: undefined                                    |            |           |                                                                                              |  |

## **Choose from employees linked to store:**

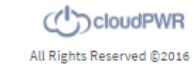

• Select Set Delegate button

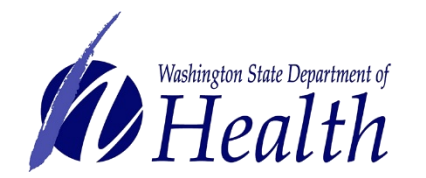

| UTHORIZATION DATABASE | YOUR RETAIL STORES                                                                                                    |            |           | Add the Stores for which you want to claim<br>Ownership. |  |
|-----------------------|----------------------------------------------------------------------------------------------------|------------|-----------|----------------------------------------------------------|--|
|                       | Actions                                                                                                    | First Name | Last Name | CAN'T FIND YOUR STORE?                                   |  |
| CAL MARINE            | REMOVE USER REMOVE DELEGATE                                                                                                    | Retail     | DOHADMIN  | or click the button below to send an email.              |  |
| STORE MANAGEMENT      | REMOVE USER REMOVE DELEGATE                                                                                                    | Consultant | DOHAdmin  | EMAIL DEPARTMENT OF HEALTH                               |  |
|                       | REMOVE USER REMOVE DELEGATE                                                                                                    | Stefin     | Bradbury  | SYSTEM USER GUIDES AND HELP DESK                         |  |
| STORE MANAGEMENT      | ADD USER<br>Email Address: medicalmarijuana@doh.wa.gov<br>LCB License Number: 413821<br>UBI Number: 603357913<br>Termination Date:<br>Expiration Date:<br>IsTribal: undefined |            |           |                                                          |  |

All Rights Reserved ©2016

Note: The Set Delegate button turns to Remove Delegate when you set an employee to be a delegate.

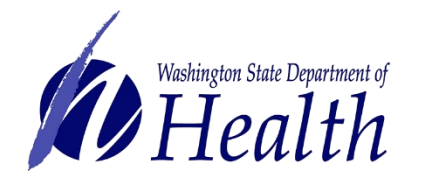

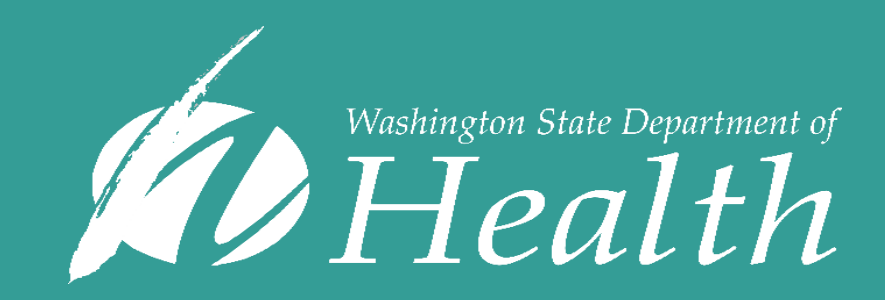